## Hoe een bestelstatus raadplegen

|                                            | ann annan ann an murch d'fhronainn an an ann an dùr d'fhronainn an t | unminnen systematikken en en second pring in er |         |  |
|--------------------------------------------|----------------------------------------------------------------------|-------------------------------------------------|---------|--|
| telstatus                                  |                                                                      |                                                 |         |  |
|                                            |                                                                      |                                                 |         |  |
| (lant                                      |                                                                      |                                                 |         |  |
| ×.                                         |                                                                      |                                                 | -       |  |
| Bestelbonnummer van de klant               | Bestelstatus                                                         |                                                 |         |  |
|                                            |                                                                      |                                                 | -       |  |
| norr-Bremse bestelnummer                   | Besteldatum van *                                                    | Besteldatum tot*                                |         |  |
|                                            | 01.01.2021                                                           | 22.04.2021                                      |         |  |
| (norr-Bremse onderdeelnummer / Klant onder | deelnummer                                                           |                                                 |         |  |
|                                            | /an collega's                                                        |                                                 |         |  |
|                                            |                                                                      |                                                 |         |  |
|                                            |                                                                      | Reset Zd                                        | oeken 🐌 |  |
|                                            |                                                                      |                                                 |         |  |

| Categorie | Besteldatum 1 | Knorr-Bremse bestelnummer | Klant bestelnummer | Ordertype          | Verzonden door | Bestelstatus   |
|-----------|---------------|---------------------------|--------------------|--------------------|----------------|----------------|
| ONV       | 21.04.2021    | 0160352042                | 14107666           | Voorraadbestelling |                | Bevestigd      |
| ONV       | 20.04.2021    | 0160351966                | 14107642           | Spoedbestelling    |                | Verzonden      |
| ONV       | 16.04.2021    | 0160351597                | 14107524           | Voorraadbestelling |                | In behandeling |
| VEB       | 15.04.2021    | 0160351463                | 14107451           | Spoedbestelling    |                | Verzonden      |

- Ga naar <u>www.mytruckservices.knorr-bremse.com</u> en meldt aan op uw account. Ga naar "Mijn Account" bovenaan rechts op de pagina en klik op de pagina links op "Mijn bestellingen" en vervolgens op "Bestelstatus".
- Geef uw zoekcriteria in de daarvoor bestemde velden. Alle velden met (\*) zijn verplicht in te vullen om de zoekopdracht uit te voeren. De zoekresultaten worden onderaan de pagina getoond.
- Bestelcategorie
  - WEB : De bestelling werd geplaatst via de webshop.
  - EDI : De bestelling werd geplaatst via electronische datauitwisseling.
  - CONV : De bestelling werd ingegeven door het team van de klantenservice.
- Besteldatum
- Knorr-Bremse bestelnummer : Als u op het nummer klikt, wordt de bestelling geopend.
- Klant bestelnummer : Als u op het nummer klikt, wordt de bestelling geopend.
- Ordertype : Voorraadbestelling of Spoedbestelling
- Bestelstatus : Bevestigd, In behandeling, Verzonden of Geannuleerd.